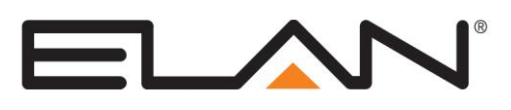

# **Integration Note**

| Manufacturer:                | Nest Labs, Inc  |
|------------------------------|-----------------|
| Model Number(s):             | Nest Thermostat |
| Minimum Core Module Version: | 7.3             |
| Document Revision Date:      | 10/17/2017      |

## **OVERVIEW AND SUPPORTED FEATURES**

The Nest Learning Thermostat is a thermostat that interacts with the g! system through the Nest cloudbased interface.

#### THE NEST THERMOSTAT SUPPORTS THE FOLLOWING FEATURES:

**Temperature Control:** Temperature set points can be adjusted via the g! interface, and will have the equivalent effect as adjusting the temperature on the Nest directly.

**Important!** Nest employs an algorithm which limits 3rd party control to approximately 10 adjustments in a single hour. When this limitation is reached, control for that thermostat is disabled for a period of one hour. Control via the Nest Application is still functional during this lockout period. g! attempts to minimize the risk of a lockout by bundling multiple rapid adjustments into a single large adjustment prior to transmission to the cloud

**Mode Control:** The climate system can be set to run in the following heating and cooling modes: **Heat** only, **Cool** only, **Heat/Cool** or **Off**. The fan will support **On** or **Off**. **NOTE:** These are only temporary overrides to Nest's internal scheduling. Nest will revert to its schedule on a user-defined interval, defined on the Nest Site.

Home & Away Modes: Control Nest home and away modes from any ELAN g! interface.

**History View:** The history view shows the inside temperature, outside temperature (internet based), outside temperature (remote sensor based), humidity, system run and fan run times, and cooling and heating setpoints. **See limitation below.** 

Fahrenheit or Celsius Temperatures: Temperature can be displayed in Fahrenheit or Celsius.

Auto Thermostat Detection: After initial configuration and authentication with the Nest cloud, the g! software will automatically detect Structures and thermostats connected to the system. Note: g! supports a maximum of 10 Thermostats and 2 Structures.

**Event Map Events and Conditions:** The Nest Driver supports a wide range of Event Map Events (Triggers) and Conditions.

#### THE NEST THERMOSTAT DOES NOT SUPPORT THE FOLLOWING FEATURES:

**g! Scheduling:** Nest does not allow 3rd parties to control scheduling, therefore scheduling capabilities of the g! system will not be available with a Nest installation.

**History Beyond 10 Days:** Nest does not allow 3rd party History data collection to exceed 10 days, g! has been limited to accommodate this. This limitation will only affect Nest installed thermostat history.

ELAN Home Systems • 1690 Corporate Circle • Petaluma, CA 94954 USA tech support: 800.622.3526 • main: 760.710.0990 • sales: 877.289.3526 • email: elan@elanhomesystems.com ©2013 ELAN Home Systems. All rights reserved. ELAN and g! are trademarks of ELAN Home Systems. All other trademarks are the property of their respective owners. Auto Fan Mode: Nest does not allow the use of the term Auto, fan will be On/Off only, Modes will be Heat, Cool or Heat-Cool

Multiple Nest Accounts: g! will only support a single nest account for each Elan "Master" Controller

Cross Structure Control: Nest does not support cross-structure control.

**Thermostat Configuration:** Configuring individual thermostats is not possible in g!. Nest does not allow 3<sup>rd</sup> party device configuration. Devices are expected to be configured via the Nest UI or at the device itself.

**Event Mapper Commands:** The Nest driver does not currently support any Event Map Commands, as Nest does not currently allow this level of automated control of the thermostat.

Any feature not specifically noted as "supported" should be assumed to be unsupported.

#### **INSTALLATION OVERVIEW**

1. Install the Nest Thermostats and configure the thermostats independently of g!. See the Nest documentation for detailed instructions.

**Note:** When a Nest Thermostat's battery is depleted, the thermostat will take itself off-line, but continue to control the HVAC system. Control via g! and the Nest application is not available when the thermostat is recharging in this off-line mode. We strongly recommend that dealers charge the Nest Thermostat before heading to the job site to expedite the installation process.

- 2. Test the Nest Thermostat as a stand-alone system to ensure that the zones correctly turn on the appropriate heating or cooling equipment, and open or close the appropriate valves / dampers.
- 3. Connect the **g**! system to the Nest Thermostat. See the **Connection Diagrams** for more information.
- 4. Configure the **g**! software for the Nest Thermostat and confirm communication between the system and the **g**! system controller. See **g**! **Configuration Details**. Installed devices will auto-detect. Use the Discover Devices button feature to find the Thermostats and Structures that were added to the system after initial configuration.
- 5. Test the system by changing the set points, modes and schedules on the viewer and various zones, confirming that the various components in the system are in communicating with each other.

## **CONNECTION DIAGRAMS**

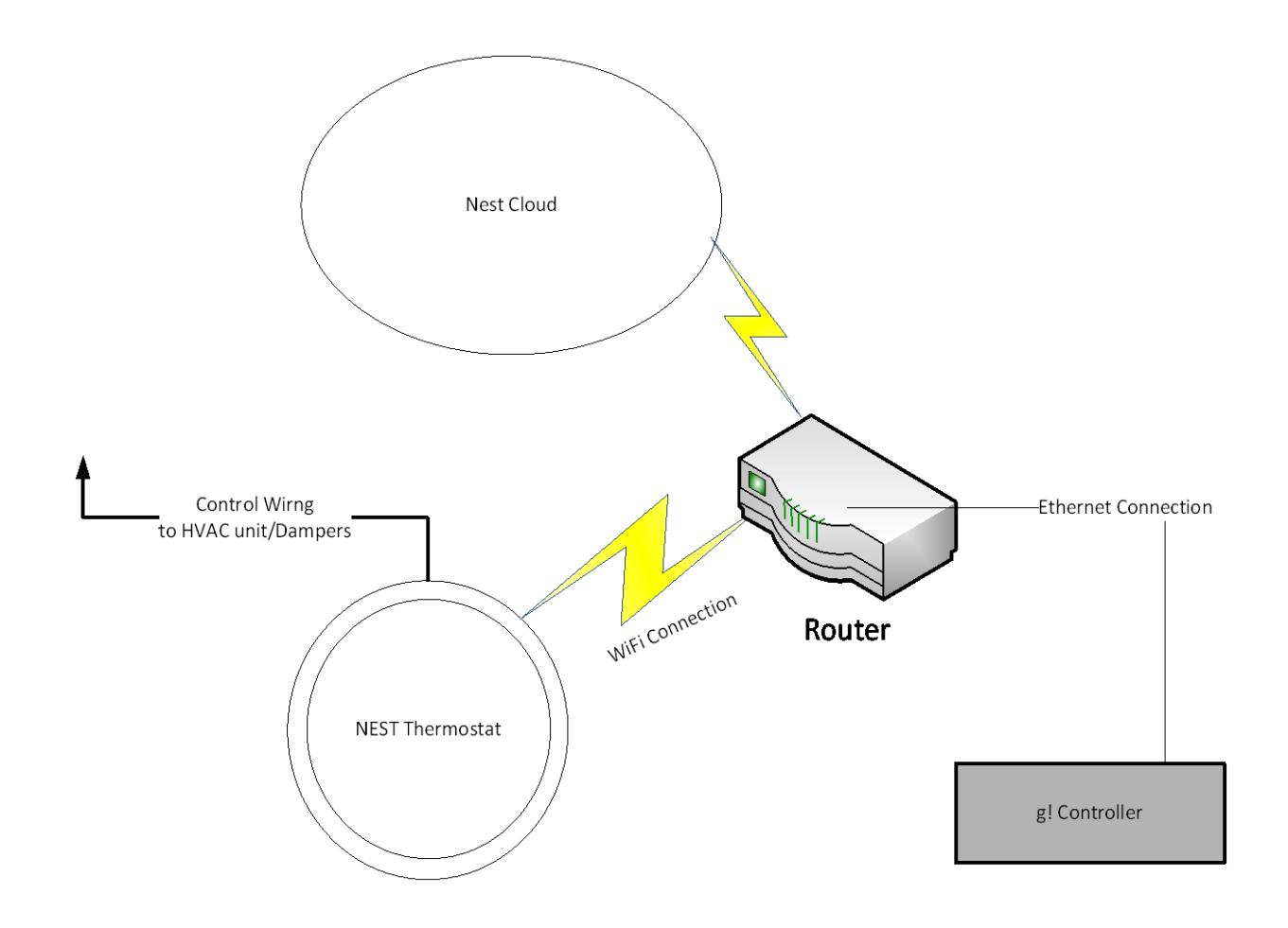

## g! CONFIGURATION STEPS

1. In Configurator, Add the Nest Interface Communication Device

| Add New Communication Device    |                     |          |                          | x |
|---------------------------------|---------------------|----------|--------------------------|---|
| Device Name Nest Interface      |                     |          | Show Unsupported Devices |   |
| ,                               |                     |          |                          |   |
| Communication Type              |                     |          | Hardware Type            |   |
| Name                            | Version             | <b>^</b> | Ethernet                 |   |
| Aprilaire RS485 Network         | 7.2 Build 425.0 Rel |          |                          |   |
| Carrier CZII System             | 7.2 Build 425.0 Rel |          |                          |   |
| Carrier Infinity System         | 7.2 Build 425.0 Rel |          |                          |   |
| Cool Master IP                  | 7.2 Build 425.0 Rel |          |                          |   |
| Cool Master RS232               | 7.2 Build 425.0 Rel |          |                          |   |
| Generic MODBUS                  | 7.2 Build 425.0 Rel | =        |                          |   |
| Generic Serial                  | 7.2 Build 425.0 Rel |          |                          |   |
| HAI Stand-Alone Thermostat Netw | 7.2 Build 425.0 Rel |          |                          |   |
| Heatmiser                       | 7.2 Build 425.0 Rel |          |                          |   |
| Heatmiser neoHub                | 1.0.1               |          |                          |   |
| Leviton Z-Wave RS232 Network    | 7.2 Build 425.0 Rel |          |                          |   |
| Nest Interface                  | 7.2 Build 425.0 Rel |          |                          |   |
| RCS Thermostat Network          | 7.2 Build 425.0 Rel |          |                          |   |
| Standard Connection             | 7.2 Build 425.0 Rel |          |                          |   |
| Tapko SIM-KNX                   | 7 2 Build 425 0 Rel | -        | 1                        |   |
|                                 |                     |          |                          |   |
|                                 |                     |          |                          |   |
| Device                          |                     | -        | Cancel OK                |   |

2. Copy the AUTHORIZATION URL from the interface page into a browser:

| g        |                           |                                      | W32-CL-FC : Configurator                          |  |
|----------|---------------------------|--------------------------------------|---------------------------------------------------|--|
| System   | 🎽 Global Options          | Communication Device: Nest Interface |                                                   |  |
|          | 📃 😴 Communication Devices |                                      |                                                   |  |
| Security | 🧟 Nest Interface 🔹 🕨      | Name                                 | Nest Interface                                    |  |
|          | Intermostats              | Sustam #                             | 2591                                              |  |
| Climate  | Heating/Cooling Units     |                                      |                                                   |  |
|          | 📑 Custom Pages            | Device Type                          | Ethernet / Nest Interface                         |  |
| Lighting | Interface Groups          | Authorization URL                    | https://home.nest.com/login/oauth2?client_id=bd54 |  |
| Content  |                           | Enter Nest PIN                       | Example: 3XP6SCZ4                                 |  |

3. Click CONTINUE AND PROCEED TO SELECT:

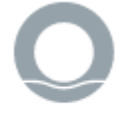

Control temperature and thermostat settings.

Allows ELAN to read & write Thermostat information

4. Login with a Nest account or create one if you don't already have one e.g.:

| L nest.corebrands@gmail.com | Ť     |
|-----------------------------|-------|
| <b></b>                     | ት     |
| SIGN IN                     |       |
| Forgot passw                | ord 💽 |
|                             |       |

5. Copy the PIN from the browser back into the configurator interface e.g.:

| Pinco<br>Use this pinco | de to connect with Nest.                          |  |  |
|-------------------------|---------------------------------------------------|--|--|
| 78                      | W T 9 Y J 3                                       |  |  |
| Communication Device    | e: Nest Interface                                 |  |  |
| Name                    | Nest Interface                                    |  |  |
| System #                | 2591                                              |  |  |
| Device Type             | Ethernet / Nest Interface                         |  |  |
| Authorization URL       | https://home.nest.com/login/oauth2?client_id=bd54 |  |  |
| Enter Nest PIN          | 78WT9YJ3                                          |  |  |

- 6. Click APPLY
- 7. Click DISCOVER DEVICES to generate the device tree

## g! CONFIGURATION DETAILS

The following table provides settings used in the g! Configurator. Please refer to the Configurator Reference Guide for more details.

In the table below:

- "<Select>" Select the appropriate item from the list (or drop-down) in the Configurator.
- "<User Defined>", etc. Type in the desired name for the item.
- "<Auto Detect>", etc. The system will auto detect this variable.

| Devices                          | Variable Name               | Setting                                                   | Comments                                                |
|----------------------------------|-----------------------------|-----------------------------------------------------------|---------------------------------------------------------|
|                                  |                             |                                                           |                                                         |
| Global Options                   | Units                       | <select> Default: Fahrenheit</select>                     |                                                         |
|                                  | Temporary Hold Mode         | <select> Default: Timed Hold</select>                     |                                                         |
|                                  | Temporary Hold Default Time | <select> Default: 4 Hours</select>                        |                                                         |
|                                  | Outside Temperature Sensor  | <select> Default: Internet</select>                       |                                                         |
|                                  | Outside Humidity Sensor     | <select> Default: Internet</select>                       |                                                         |
|                                  |                             |                                                           |                                                         |
| Communication Devices            | Name                        | <user defined=""></user>                                  |                                                         |
|                                  | Device Type                 | Serial Port                                               |                                                         |
|                                  | Communication Type          | Ethernet / Nest Interface                                 |                                                         |
|                                  | Authorization URL           | <system generated=""></system>                            | See g! Configuration steps in this document for details |
|                                  | Nest Pin                    | <obtained from="" nest=""></obtained>                     | See g! Configuration steps in this document for details |
|                                  | Structure                   | <auto detect=""> <select from="" list=""></select></auto> |                                                         |
|                                  |                             |                                                           |                                                         |
| HVAC Units                       | Name                        | <auto generated=""></auto>                                | See Note 1 Below                                        |
|                                  | Model                       | Generic HVAC Unit                                         |                                                         |
|                                  | Controls Heat               | <auto generated=""></auto>                                |                                                         |
|                                  | Controls Cooling            | <auto generated=""></auto>                                |                                                         |
|                                  | Controls Fan                | <auto generated=""></auto>                                |                                                         |
|                                  |                             |                                                           |                                                         |
| <discover devices=""></discover> |                             |                                                           | Only necessary if Tstat is added after initial setup.   |
|                                  |                             |                                                           |                                                         |
| Thermostats                      | Name                        | <auto detect=""></auto>                                   | Zones will pull in labeled as Zone#1, Zone#2 etc.       |
|                                  | Com Device                  | <auto detect=""></auto>                                   |                                                         |
|                                  | Thermostat ID               | <auto detect=""></auto>                                   | Zone Number                                             |
|                                  | Heating Unit                | <select from="" list=""></select>                         |                                                         |
|                                  | Cooling Unit                | <select from="" list=""></select>                         |                                                         |
|                                  | Show Usage in History       | <select from="" list=""></select>                         |                                                         |
|                                  |                             |                                                           |                                                         |
|                                  |                             |                                                           |                                                         |
| Notes:                           |                             |                                                           |                                                         |
|                                  |                             |                                                           |                                                         |

1. Nest implementation requires 1 HVAC Unit for each supported Mode. These are auto-generated and will be regenerated if deleted. There are 6 Possible Modes.

### **COMMON MISTAKES**

- 1. **Failing to Configure Nest Thermostat prior to g! integration**: The Nest Thermostat must be fully configured independently from g! before adding it to a g! System.
- 2. **No Control (Initial Install)**: When a Nest Thermostat's battery is depleted, the thermostat will take itself off-line to recharge, but continue to control the HVAC system. Control via g! and the Nest application is not available when the thermostat is recharging in this off-line mode. We strongly recommend that dealers charge the Nest Thermostat before heading to the job site, in order to expedite the installation process.
- 3. No Control (Normal Usage): Nest employs an algorithm which limits 3rd party control to approximately 10 adjustments in a single hour. When this limitation is reached, control for that thermostat is disabled for a period of one hour. Control via the Nest Application is still functional during this lockout period. g! attempts to minimize the risk of a lockout by bundling multiple rapid adjustments into a single large adjustment prior to transmission to the cloud. When an adjustment is made in g!, the controller software will wait 7 seconds for any additional adjustments, then package and send the 7 seconds' worth of adjustments as a single adjustment to Nest.
- 4. Failure to Discover Thermostats or Structure Names: When pairing nest you must use a primary, owner account. You cannot use a secondary, non-owner account. Only the owner account can be used to pair to a 3rd party controller.